### **1. Open your review**

# 2. Go to File-Import-References

| Review Manager        | 5.1      |                                                                                                    |
|-----------------------|----------|----------------------------------------------------------------------------------------------------|
| File Edit Format      | View     | / <u>T</u> ools T <u>a</u> ble <u>W</u> indow <u>H</u> elp                                                                                                    |
| New o                 | Ctrl-N   | 🔁 🖴 つ C E D 🕲 🖤 🖤 🔽 🔻 B i u x x Z 引 三日津日                                                                                                    |
| Gpen C                | Ctrl-O   | onists for chronic obstructive pulmonary disease                                                                                                    |
| Recent Files          | •        | Text of Review                                                                                                    |
| <u>C</u> iose         |          |                                                                                                    |
| Save C                | Ctrl-S   |                                                                                                    |
| Save As               |          | Long seting hets? speniets for shrapis shate                                                                                                    |
| My Reviews            |          | Long-acting beta2-agonists for chronic obstr                                                                                                    |
| Check Ou <u>t</u>     |          | Protocol information                                                                                                    |
| Check In              |          |                                                                                                    |
| 😑 Import              | •        | Text of Review                                                                                                    |
| G Export              | •        | Summary of findings table Review number: LABA-COP                                                                                                    |
| Eports <u>Reports</u> | <u> </u> | Authors                                                                                                    |
| Page Setup            | Ctrl-P   | Charlotta Karner <sup>1</sup> , Elizabeth Stovold <sup>2</sup> , Chris Mavergames <sup>3</sup>                                                                |
| Exit                  |          | <sup>1</sup> BMJ Evidence Centre, BMJ Group, London, UK                                                                                                    |
|                       |          | <sup>2</sup> Population Health Sciences and Education, St George's, University of London,                                                                     |
|                       |          | <sup>3</sup> German Cochrane Centre, Institute of Medical Biometry and Medical Informatic                                                                     |
|                       |          | Citation example: Karner C, Stovold E, Mavergames C. Long-acting beta2-agon<br>Systematic Reviews [Year], Issue [Issue], Art. No.: CD010177, DOI: 10.1002/146 |
|                       |          | Add Author                                                                                                    |
|                       |          |                                                                                                    |
|                       |          | - Contact person                                                                                                    |
|                       |          | Charlotta Karner                                                                                                    |
|                       |          | BMJ Evidence Centre                                                                                                    |

#### 3. Follow the steps in the import wizard

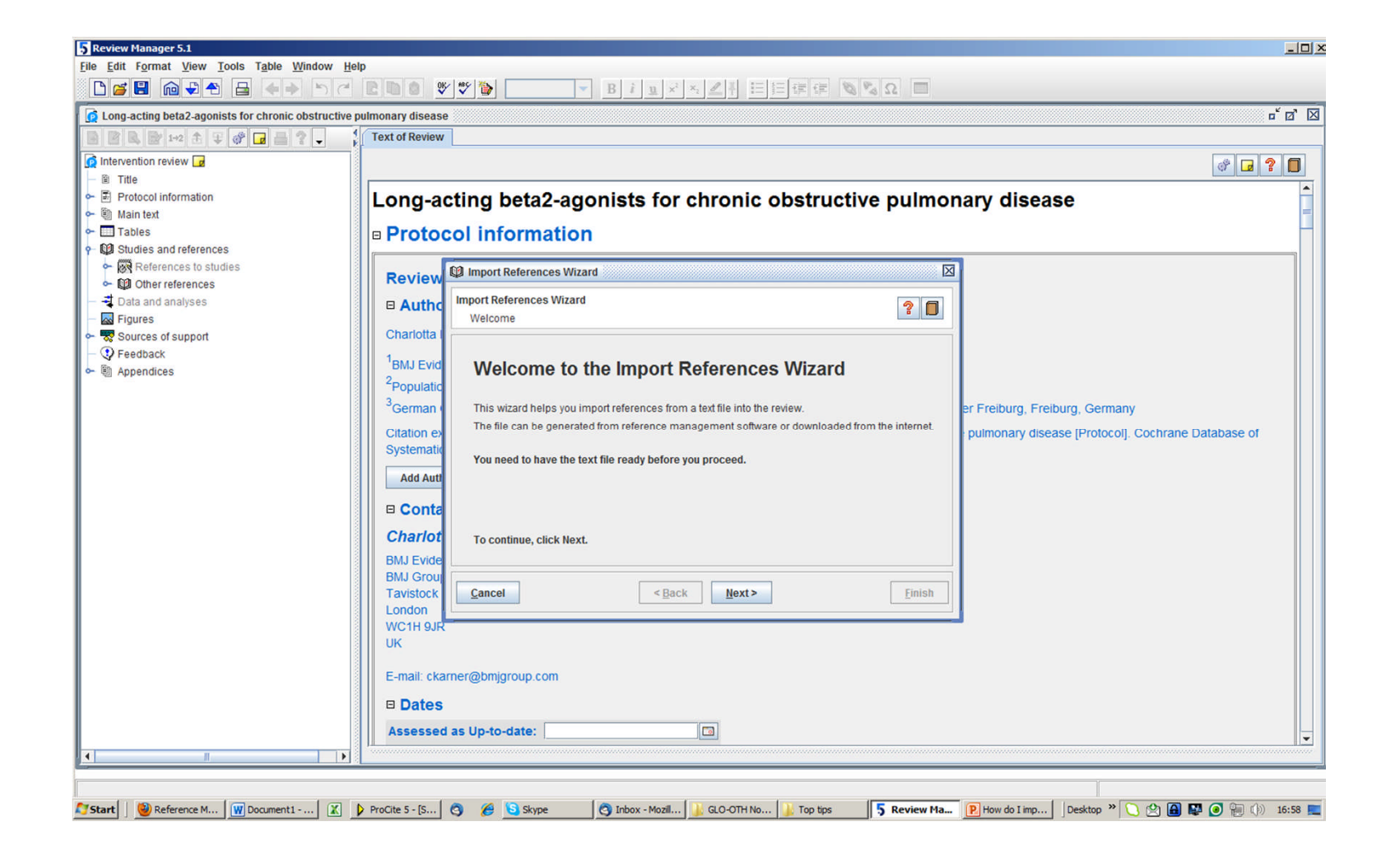

## 4. Select your saved file of references.

These may have been exported from your Endnote Library. (See FAQ 'How do I export references from Endnote?')

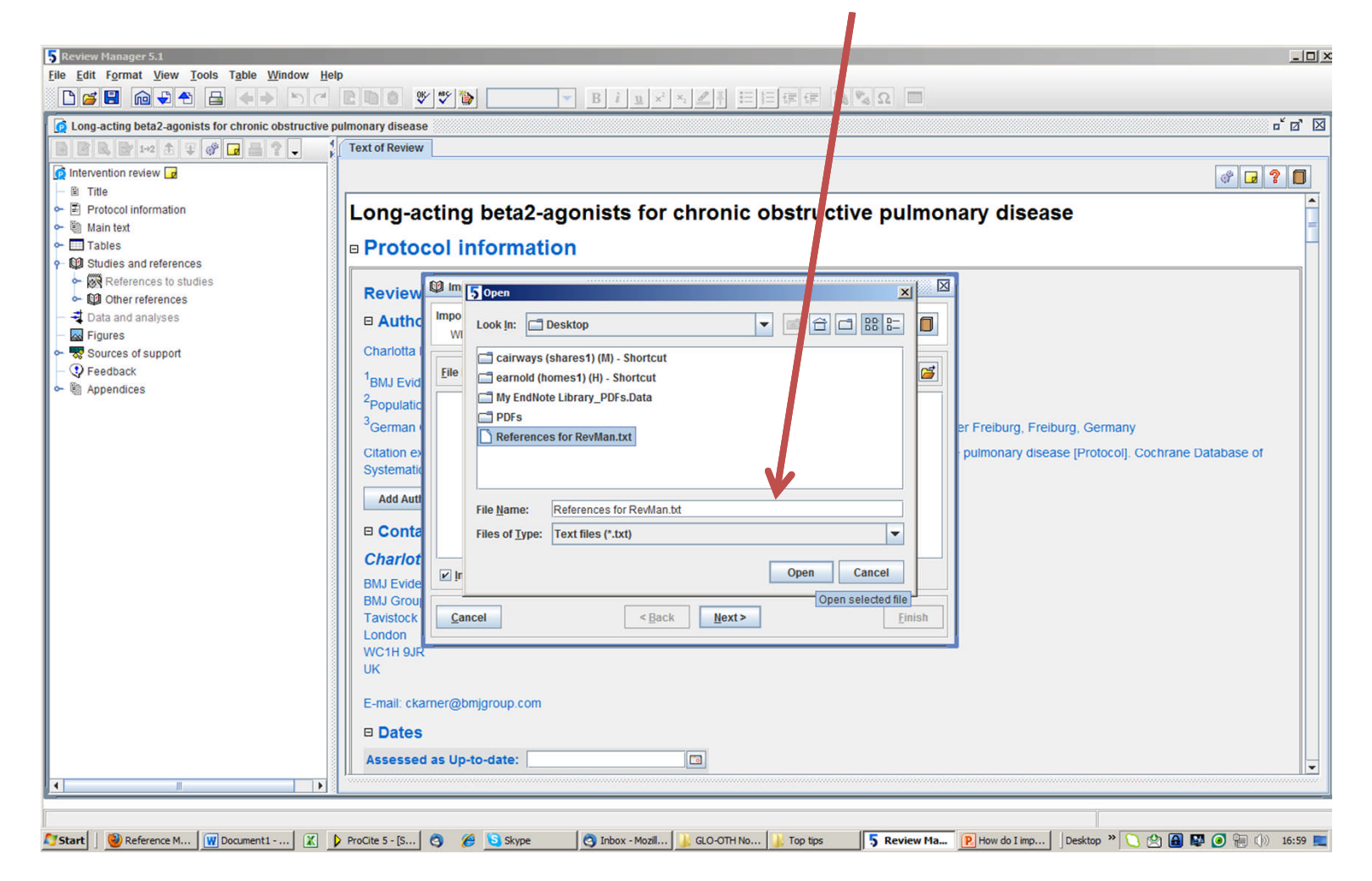

## 5. Select the correct import format

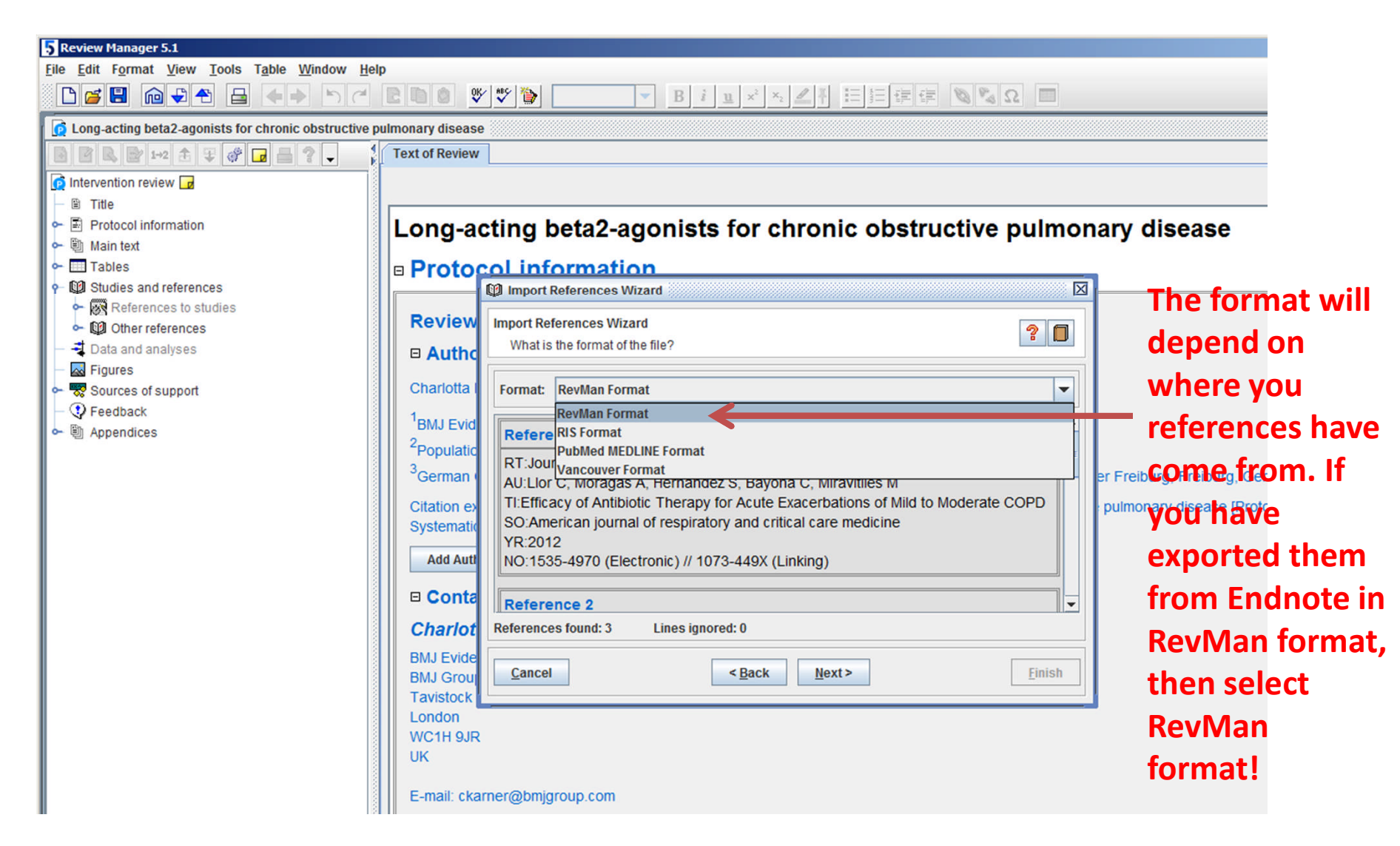

#### 6. Choose where to put your new references

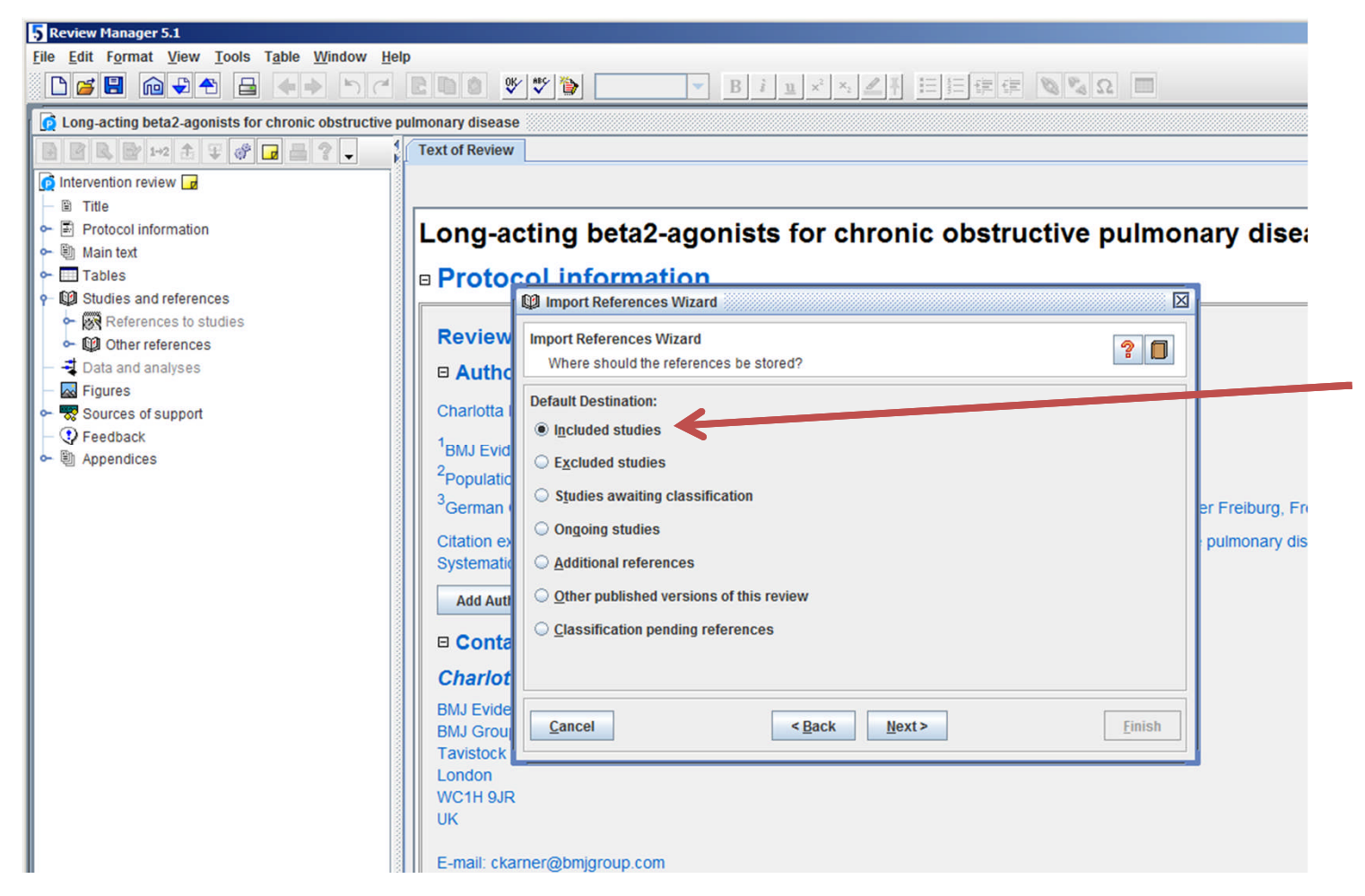

Select the destination for your references, for example, included studies, click next, then finish – and that's it!